| Download Plugin |                                          |  |
|-----------------|------------------------------------------|--|
|                 | 192.168.1.86 dice                        |  |
|                 | Actives control has not been neglisered. |  |
|                 | Aceptar                                  |  |
|                 |                                          |  |
|                 | 7107                                     |  |
|                 |                                          |  |
|                 |                                          |  |
|                 |                                          |  |
|                 | admin                                    |  |
|                 |                                          |  |
|                 | A                                        |  |
|                 |                                          |  |
|                 |                                          |  |
|                 | English 🔅 IE Plugin                      |  |
|                 |                                          |  |
|                 | long long                                |  |
|                 | LUgini                                   |  |
|                 |                                          |  |
|                 |                                          |  |
|                 |                                          |  |
|                 |                                          |  |

**1.-Para instalar correctamente el Active X en las cámaras ZK debemos hacer lo siguiente.** 

2.- En caso de ser la primera vez que abrimos la interfaz de la cámara pasar al punto "5".

2.1.- En caso de haber cargado anteriormente los Plugins, debemos hacer lo siguiente:

- Eliminar la carpeta "webrtspplugin" desde la ruta instalada, por default la cámara lo manda a la unidad "D".

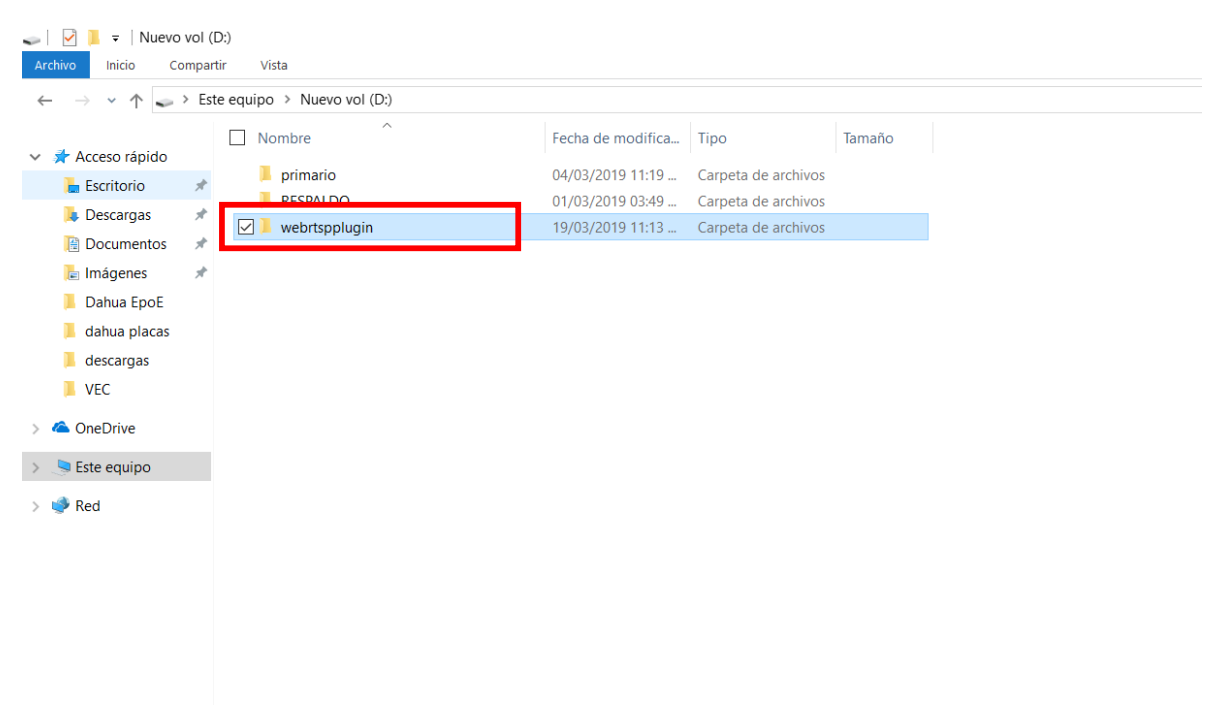

#### 3.- Nos vamos a opciones de internet

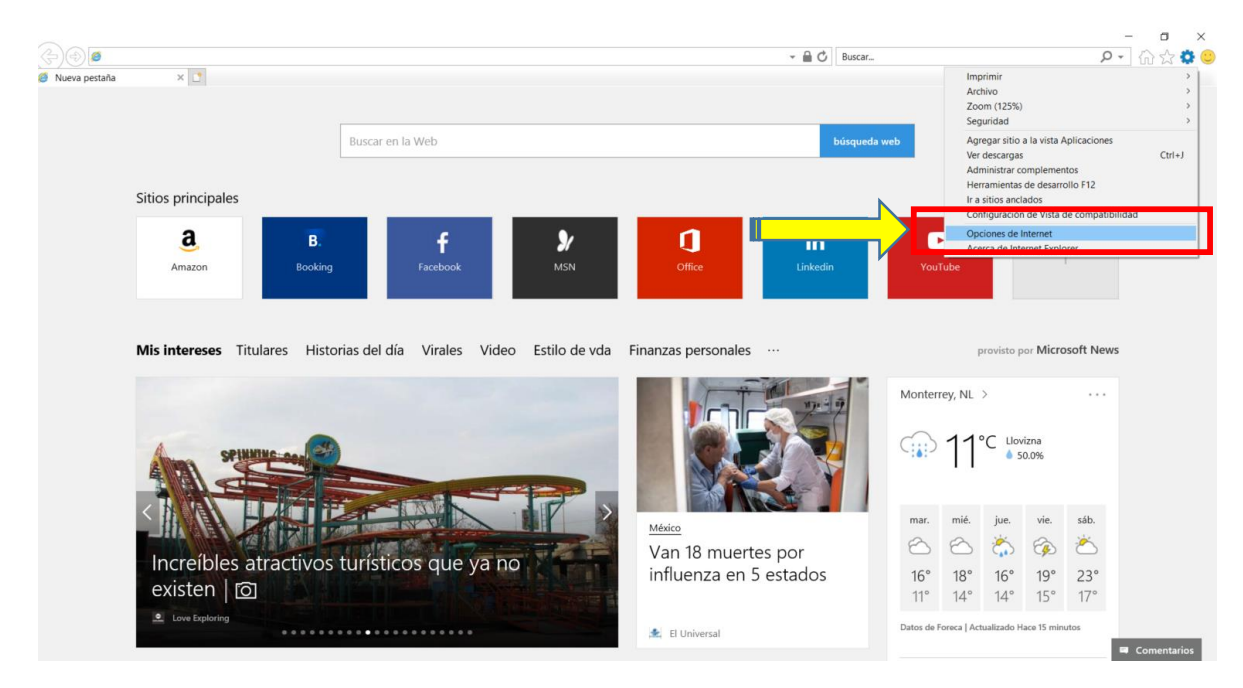

# 4.- Nos vamos a la pestaña "Opciones Avanzadas" y damos clic en reestablecer, marcamos "Eliminar configuración personal" y damos reestablecer.

| Opciones de Internet                                                                                                    | ? ×                                                                                                    | Opciones de Internet ? X                                                                                                    |
|----------------------------------------------------------------------------------------------------|----------------------------------------------------------------------------------------------------|----------------------------------------------------------------------------------------------------|
| General Seguridad Pri <del>vesia</del><br>Conexiones Programas                                                                                  | lad Cantanida<br>Opciones avanzadas                                                                                                    | Restablecer configuración de Internet Explorer X                                                                                                    |
| Configuración                                                                                                    | năgenes<br>olo de intercalación p<br>tema con cambios de<br>evas ventanas y pesta<br>to para las nuevas ve<br>oxy<br>jes<br>do plano para optimia<br>en Historial y Favoritt ~ | Eliminar configuración personal     Configuración de privacidad     Configuración de privacidad     Configuración de privacidad     Configuración de seguridad     Configuración de seguridad     Configuración de seguridad |
| Restaurar co<br>Restablecer configuración de Internet Explorer<br>Restablece la configuración de Internet Explorer<br>su estado predeterminado. | a Restablecer                                                                                                    | <u>¿De qué forma afecta el restablecimiento al</u><br>equipo?                                                                                                    |
| Use esta opción solo si el explorador está en un                                                                                                | estado inutilizable.                                                                                                    | Use esta opción solo si el explorador está en un estado inutilizable.                                                                                                    |
| Aceptar                                                                                                    | Cancelar Aplicar                                                                                                    | Aceptar Cancelar Aplicar                                                                                                    |

#### 5.- Lo primero que debemos hacer es abrir Internet Explorer

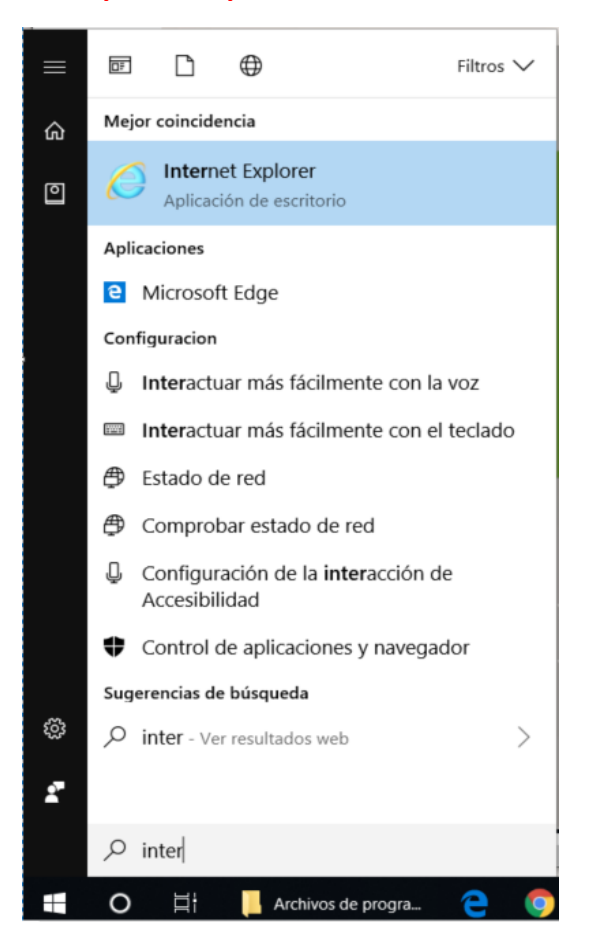

#### 6.- Nos vamos a Opciones de Internet

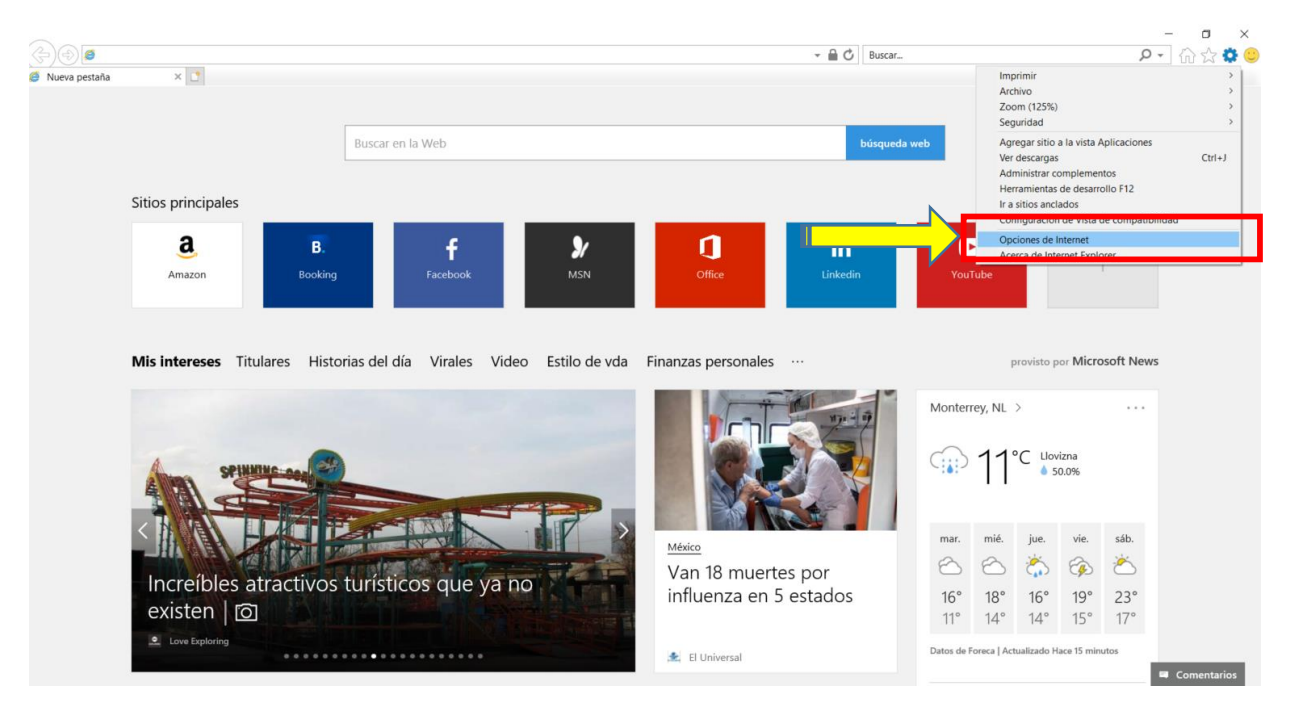

7.- Posteriormente nos vamos a la pestaña de seguridad y posteriormente a Nivel Personalizado.

| Opciones de Intern                                 | et                                                                                                    |                                                                                                    | ? ×                       |
|----------------------------------------------------|----------------------------------------------------------------------------------------------------|----------------------------------------------------------------------------------------------------|---------------------------|
| exiones                                            | Programas<br>Seguridad                                                                                                    | Opcione<br>Privacidad                                                                                  | es avanzadas<br>Contenido |
| Seleccione una zon                                 | a para ver o cambia                                                                                                    | r la configuración de s                                                                                | eguridad.                 |
| Internet<br><                                      | Intranet local                                                                                                    | Sitios de confianza                                                                                    | Sitios rest V             |
| Nivel de seguridad<br>Perso<br>Con<br>- Ha<br>- Ha | zona para sitios weł<br>s incluidos en la zon<br>y en la de sitios rest<br>d para esta zona<br>malizado<br>figuración personaliz<br>aga clic en Nivel pers<br>aga clic en Nivel pred<br>aga clic en Nivel pred | o de Internet,<br>a de sitios de<br>ringidos.<br>ada.<br>onalizado para cambia<br>eterminado para usar | Sitios<br>ar<br>la        |
| Haqilitar M                                        | odo protegido (requi                                                                                                    | izado Nivel pre                                                                                        | Explorer)<br>determinado  |
|                                                    | Restablecer todas                                                                                                    | las zonas al nivel prec                                                                                | determinado               |
|                                                    | Ac                                                                                                    | eptar Cancela                                                                                          | r Aplicar                 |

# 8.- Debemos habilitar todas las opciones de Controles y complementos de ActiveX

# -Si dice que "Habilitar" no es seguro ponemos preguntar.

| Opciones de Internet                                                                                                    | ? ×                   | Opciones de Internet ?                                                                                                    | $\times$ |
|----------------------------------------------------------------------------------------------------|-----------------------|----------------------------------------------------------------------------------------------------|----------|
| Configuración de seguridad: zona de Internet                                                                                                    | ×                     | Configuración de seguridad: zona de Internet                                                                                                    | ×        |
| Configuración                                                                                                    |                       | Configuración                                                                                                    |          |
| <ul> <li>Deshabilitar</li> <li>Sequridad alta</li> <li>Controles y complementos de ActiveX</li> <li>Comportamiento de binarios y de sci pts</li> <li>Aprobado por el administrador</li> <li>Deshabilitar</li> <li>Habilitar</li> <li>Descargar los controles ActiveX firmados</li> <li>Deshabilitar</li> <li>Habilitar (no seguro)</li> <li>Preguntar (recomendado)</li> <li>Deshabilitar (recomendado)</li> <li>Habilitar (no seguro)</li> <li>Preguntar</li> <li>Ejecutar controles y complementos de ActiveX</li> </ul> |                       | Deshabilitar     Habilitar     Deshabilitar     Deshabilitar     Deshabilitar     Habilitar     Deshabilitar     Preguntar     Inicializar y general scripts de los controles ActiveX marcados como seg     Deshabilitar     Preguntar     Deshabilitar (recomendado)     Habilitar (no seguro)     Preguntar     Mostrar vídeos v animaciones en una nágina web que no usz     Deshabilitar     Habilitar     Habilitar     Deshabilitar     Deshabilitar     Deshabilitar     Deshabilitar     Deshabilitar     Deshabilitar |          |
| <                                                                                                    | >                     | Permitir ei filtrado Activex                                                                                                    |          |
| *Se aplicará cuando reinicie el equipo                                                                                                    |                       | *Se aplicará cuando reinicie el equipo                                                                                                    |          |
| Restablecer configuración personal<br><u>R</u> establecer a: Medio-alto (predeterminado) V<br><u>Re</u><br><u>Aceptar</u>                                                                                                    | stablecer<br>Cancelar | Restablecer configuración personal<br>Restablecer a: Medio-alto (predeterminado) v Restablecer<br>Aceptar Cancela                                                                                                    | Ir       |
| Aceptar Cancelar                                                                                                    | Aplicar               | Aceptar Cancelar Ap                                                                                                    | licar    |

### 9.- Nada debe de quedar deshabilitado

| Opciones de Internet ?                                                                                                    | ×         |
|----------------------------------------------------------------------------------------------------|-----------|
| Configuración de seguridad: zona de Internet                                                                                                    | ×         |
| Configuración                                                                                                    |           |
| Habilitar     Habilitar     Permitir el filtrado ActiveX     Deshabilitar     Habilitar     Permitir que solo los dominios aprobados utilicen ActiveX si     Deshabilitar     Permitir que todos los controles ActiveX no usados anterior     Deshabilitar     Permitir scriptlets     Deshabilitar     Permitir scriptlets     Deshabilitar     Preguntar | ^         |
| © Descarga achivos     O Deshabilitar     S                                                                                                    | ~         |
| *Se aplicará cuando reinicie el equipo                                                                                                    |           |
| Restablecer configuración personal <u>Re</u> stablecer a: Medio-alto (predeterminado) ~ Restablece <u>Aceptar</u> Cance                                                                                                    | r<br>elar |
| Aceptar Cancelar Aceptar                                                                                                    | Aplicar   |

# 10.- Damos "Si" al mensaje de advertencia y aceptamos y aplicamos el resto de las ventanas.

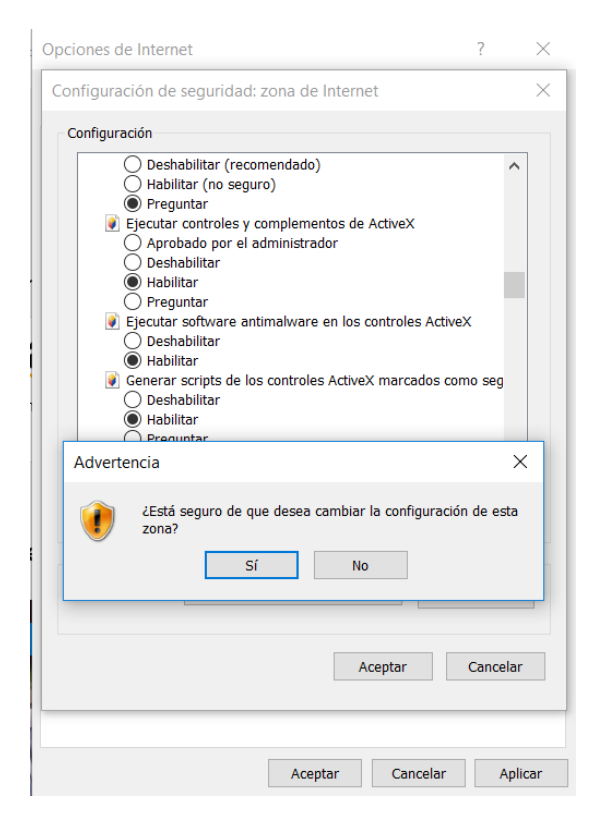

11.- Colocamos la IP de nuestra cámara escribiendo completo: <u>http://192.168.1.86</u> y damos clic en "Download Plugin"

|                                                                                                    | - C Buscar P - (n) 2a         |
|----------------------------------------------------------------------------------------------------|-------------------------------|
| Internamentas Ayuda<br>Download Plugin<br>Download Plugin                                                                                                    |                               |
| Download Rugin                                                                                                    |                               |
| Image: Contract of the second second sec |                               |
| Image: Contract of the second second sec |                               |
| Image: Constraint of the second second s |                               |
| Image: Constraint of the second second s |                               |
| Image: Constraint of the second second s |                               |
| Logn                                                                                                    | ZKT                           |
| ▲ admin Admin Admin <p< td=""><td></td></p<>                                                                                                    |                               |
| admin     admin      Figlish      Login                                                                                                    |                               |
| English È E Plugin                                                                                                    |                               |
| English È E Plugin                                                                                                    |                               |
| English È E Plugin                                                                                                    |                               |
| English 🌾 IE Plugin                                                                                                    |                               |
| English 🌾 IE Plugin                                                                                                    |                               |
| Logn                                                                                                    |                               |
| Logn                                                                                                    | English - English - IE Plugin |
| Logn                                                                                                    |                               |
|                                                                                                    | Loon                          |
|                                                                                                    |                               |
|                                                                                                    |                               |
|                                                                                                    |                               |
|                                                                                                    |                               |
|                                                                                                    |                               |

# 12.- Damos clic en ejecutar.

|  | 2 | admin   |            |  |
|--|---|---------|------------|--|
|  |   |         |            |  |
|  |   |         | \ <u> </u> |  |
|  | * | English | IE Plugin  |  |
|  |   |         | Login      |  |

# 13.- Aparecerá un mensaje de seguridad, damos clic en aceptar y posteriormente le damos en siguiente.

| 🛃 Setup - Antarvis | – 🗆 X                                                                         |
|--------------------|-------------------------------------------------------------------------------|
|                    | Welcome to the Antarvis Setup<br>Wizard                                       |
|                    | This will install Antarvis on your computer.                                  |
|                    | It is recommended that you close all other applications<br>before continuing. |
|                    | Click Next to continue, or Cancel to exit Setup.                              |
|                    |                                                                               |
|                    |                                                                               |
|                    |                                                                               |
|                    | Next > Cancel                                                                 |

### 14.- En el "Destination Location" debemos cambiar la ruta hacia:

## C:\Archivos de programa (x86).

| 🔂 Setup - Antarvis — 🗆 🗙                                           | Betup - Annual Factoria                                                                                                    |
|--------------------------------------------------------------------|----------------------------------------------------------------------------------------------------|
| Select Destination Location<br>Where should Antarvis be installed? | Select D<br>Where Select a folder in the list below, then click OK.                                                                                                    |
| Setup will install Antarvis into the following folder.             | The constant was (stor) in an application of the story in a set of the story in a set of |
| D\ZKTeco\webrtspplugin Browse                                      | D:ZK > Intel XCOccete                                                                                                    |
|                                                                    | MisOcache     PerfLogs     ProgramData     Usuarios                                                                                                    |
| At least 5,9 MB of free disk space is required.                    | At leas                                                                                                    |
| < Back Next > Cancel                                               | OK Cancel Cancel                                                                                                    |

#### 15.- Posteriormente damos clic en "Install".

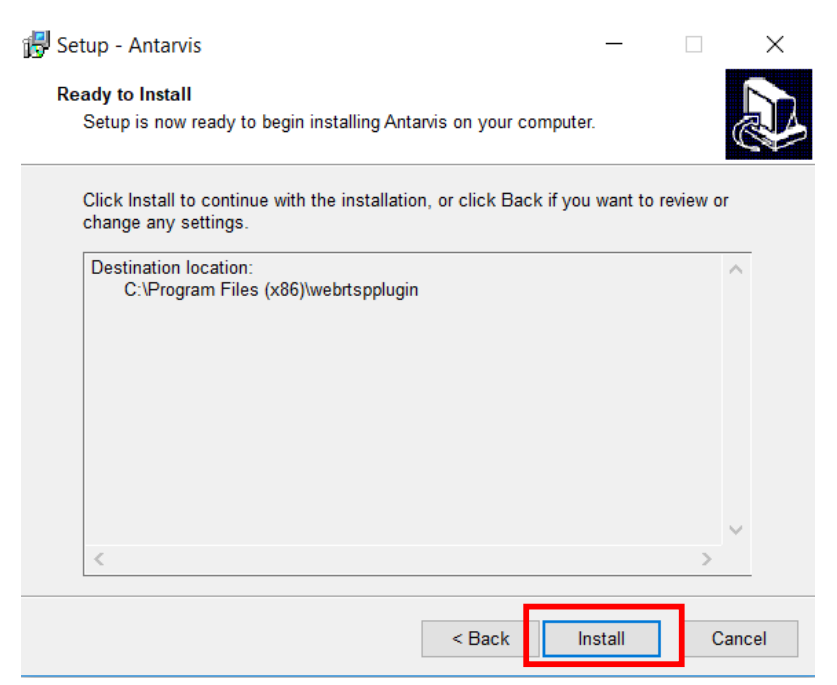

#### 16.- Finalizamos.

| 🛃 Setup - Antarvis | - 🗆 ×                                                    |
|--------------------|----------------------------------------------------------|
|                    | Completing the Antarvis Setup<br>Wizard                  |
|                    | Setup has finished installing Antarvis on your computer. |
|                    | Click Finish to exit Setup.                              |
|                    | Finish                                                   |

| (a) 6 http://192.168.1.86/                   |           | - 🖒 Buscar      | - B<br>- 6 公徑 |
|----------------------------------------------|-----------|-----------------|---------------|
| ID-Network Real-time Mo ×                    |           | Actualizar (F5) |               |
| ivo Edición Ver Favoritos Herramientas Ayuda |           |                 |               |
|                                              |           |                 |               |
|                                              |           |                 |               |
|                                              |           |                 |               |
|                                              |           |                 |               |
|                                              |           |                 |               |
|                                              |           | <b>.</b>        |               |
|                                              |           |                 |               |
|                                              | admin     |                 |               |
|                                              | admin     |                 |               |
|                                              |           |                 |               |
|                                              |           |                 |               |
|                                              |           |                 |               |
|                                              | 👋 English | Plugin          |               |
|                                              |           |                 |               |
|                                              |           |                 |               |
|                                              | Login     |                 |               |
|                                              |           |                 |               |
|                                              |           |                 |               |
|                                              |           |                 |               |
|                                              |           |                 |               |

### 17.- Actualizamos y vemos que desaparece el mensaje de "Download Plugin"

## 18.- Colocamos la contraseña que es 123456 y ya podemos ingresar.

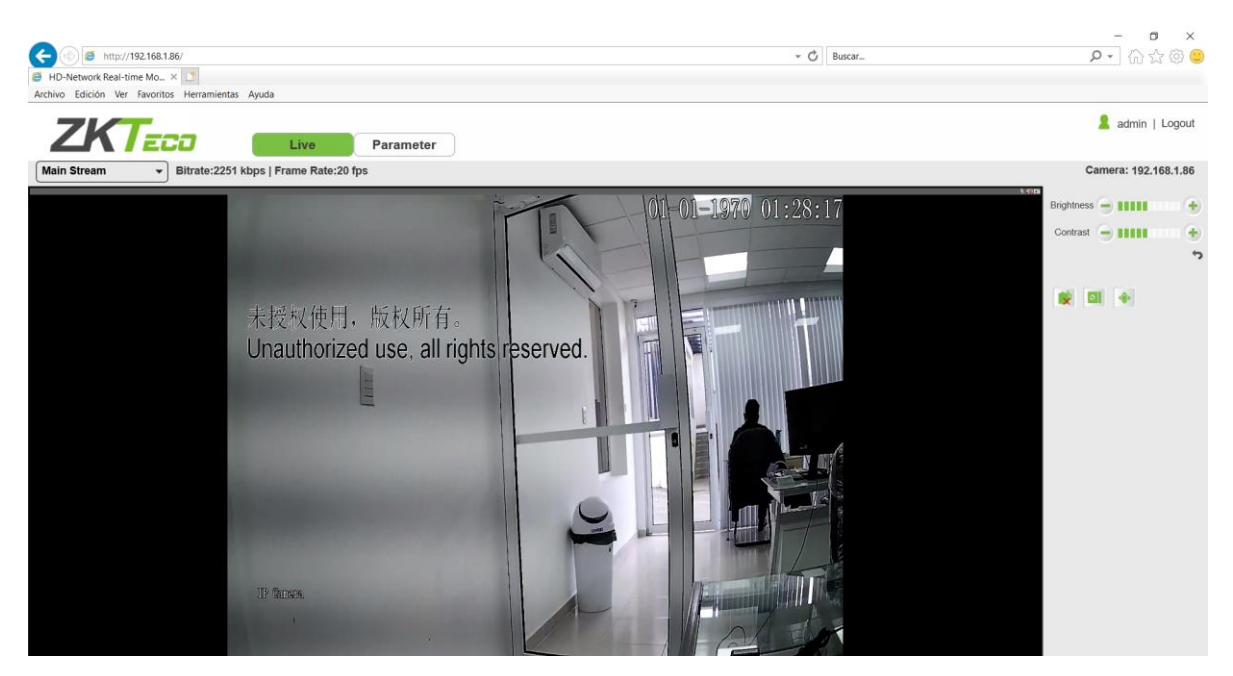